# Installation des VMs

## Objectif

Le but ici est d'installer notre machine virtuelle sous l'environnement SUSE 12 SP1, principalement utiliser au sein du département.

La machine dispose des spécifications indiquées dans le document "Ressources nécessaires au maquettage".

Une fois prête, nous y installerons Docker.

### Système

#### Installation

Nous décidons de laisser le système en anglais pour une utilisation simplifiée (généralement les traductions sont quelques peu approximatives) puis acceptons les termes de la licence.

Sur l'écran d'identification, nous indiquons que nous souhaitons faire l'enregistrement auprès de SUSE plus tard. Nous n'installons pas de produit supplémentaire.

Lors du partitionnement, de base SUSE propose de partitionner le disque avec BtrFS le nouveau système de fichier journalisé (plus d'informations ici), dans notre cas cela n'a pas grand intérêt puisque le système est installé sur une machine virtuelle dans la ferme. Nous modifions donc ce choix en cliquant sur le bouton Expert *Partitioner*. On sélectionne la partition et l'édition avec un clique droit puis *Edit*. On remplace BtrFS par Ext4. On valide le changement et passons à l'étape suivante. Étape qui consiste à sélectionner la timezone de la VM, Europe/Paris.

Vient ensuite la création de l'utilisateur. Nous l'appelons **user** et choisissons le mot de passe habituellement utiliser au sein du service pour le dev.

On personnalise l'installation en cliquant sur software et déselectionnons les options d'interface graphique. Nous finissons en lançant l'installation.

#### Configuration

Pour effectuer la configuration, nous allons utiliser l'utilitaire YaST. Il se lance avec la commande **yast**. Nous commençons par sélectionner *System* puis *Network Settings*. La navigation dans les menus se fait à l'aide des flèches directionnelles et des touches tabulation et entrer.

Afin de rendre l'utilisation de yast plus lisible dans un terminal putty en SSH il faut ajouter cette ligne : Pour un utilisateur seulement à la racine de son dossier home ( $\sim$ ) :

```
echo "export NCURSES_NO_UTF8_ACS=1" >> .bashrc
```

Pour tout les utilisateurs :

### echo "export NCURSES\_N0\_UTF8\_ACS=1" >> /etc/bash.bashrc.local

| YaST Control Center                                                                                                    |                                                                                                    |            |  |  |
|----------------------------------------------------------------------------------------------------|----------------------------------------------------------------------------------------------------|------------|--|--|
| Software :<br>System<br>Hardware<br>Network Services<br>Security and Users<br>Virtualization<br>Support<br>Miscellaneous | <pre>/etc/sysconfig Editor Boot Loader Date and Time Kernel Kdump Language Network Settings Partitioner Services Manager</pre> |            |  |  |
| Helpl                                                                                                    |                                                                                                    | EBun HQu i |  |  |

Nous nous rendons dans l'onglet Global Options pour y désactiver l'IPv6 :

| 12 - Tan @ STESGOCKErdEV2                                                                                                    |          |  |
|----------------------------------------------------------------------------------------------------|----------|--|
| twork Settings<br>Hobal Options—Overview—Hostname-DMS—Routin<br>General Network Settings—<br>Network Setup Method<br>Wicked Service | Ng       |  |
| IPu6 Protocol Settings<br>[ ] Enable IPu6                                                                                           |          |  |
| DHCP Client Options<br>DHCP Client Identifier                                                                                       |          |  |
| Hostname to Send<br>AUTO<br>[x] Change Default Route via DHCP                                                                       |          |  |
|                                                                                                    |          |  |
|                                                                                                    |          |  |
| 191                                                                                                    | [Cance]] |  |

On retourne ensuite dans Overview et éditons notre première carte réseau (eth0) pour y configurer son adresse IP, son masque et son hostname.

| Internet     Internet     Debute [NDRE]       WANDLIG Ethernet Controller     192.160.113.113[Eth]       WANDLIG Ethernet Controller     192.160.113.113[Eth]   WANDLIG Ethernet Controller       WANDLIG Ethernet Controller       WANDLIG Ethernet Controller       WANDLIG Ethernet Controller       WANDLIG Ethernet Controller       WANDLIG Ethernet Controller       WANDLIG Ethernet Controller       WANDLIG Ethernet Controller       WANDLIG Ethernet Controller       WANDLIG Ethernet Controller       WANDLIG Ethernet Controller       WANDLIG Ethernet Controller       * Device Name: ethØ       • Started automatically at boot       • IP address: 192.168.113.112-224   Matter Provide Market Provide Market Provide Mark                                                                                                    | ET3 Ethernet Controller 192.168.113.112 eth0<br>ET3 Ethernet Controller 192.168.113.113 eth1                                                              |   |
|----------------------------------------------------------------------------------------------------|----------------------------------------------------------------------------------------------------|---|
| JPRNET3 Ethernet Controller [192.160.113.113]eth1 ]<br>JPRNET3 Ethernet Controller<br>MC : 00:50:56:57:2c:c9<br>BasID : 0000:03:00.0<br>• Device Name: eth0<br>• Started automatically at boot<br>• IP address: 192.168.113.112/24<br>MdHEMitHDelete1<br>Ip] Concel1<br>telp : Add fight F3 pelete [9 Concel F10 DR<br>IZ - Ian 9 sleadockerdew2<br>twork Cord Setup<br>mercal- Address Hardware<br>Device Type Configuration Name<br>Etheret<br>Dink and IP Setup (Bonding Slaves) (1 Use IBT Volues<br>> Dynamic Address Hardware<br>Pedress Subset Hask Hostname<br>Statically Assigned IP Address<br>Pidress Subset Hask Hostname<br>Statically Address Label [IP Address [Betmask<br>[Tevf Address Label ]IP Address [Betmask<br>[Tevf Address Label ]IP Address [Betmask<br>[Tevf Address Label ]IP Address [Betmask<br>[Tevf Address Label ]IP Address [Betmask<br>[Tevf Address Label ]IP Address [Betmask<br>[Tevf Address Label ]IP Address [Betmask<br>[Tevf Address Label ]IP Address [Betmask<br>[Tevf Address Label ]IP Address [Betmask<br>[Tevf Address Label ]IP Address [Betmask]<br>[Tevf Address Label ]IP Address [Betmask]<br>[Tevf Address Label ]IP Address [Betmask]<br>[Tevf Address Label ]IP Address [Betmask]<br>[Tevf Address Label ]IP Address [Betmask]<br>[Tevf Address Label ]IP Address [Betmask]<br>[Tevf Address Label ]IP Address [Betmask]<br>[Tevf Address Label ]IP Address [Betmask]<br>[Tevf Address Label ]IP Address [Betmask]<br>[Tevf Address Label ]IP Address [Betmask]<br>[Tevf Address [Betmask]<br>[Tevf Address [Betm                                                                                                    | ET3 Ethernet Controller 192.168.113.113 eth1                                                                                                    |   |
| PROPERTS Etherment Controller         MC: : 00:50:56:97:22:c9         Basili : 0000:83:00.0         • Bevice Name: eth0         • Started automatically at boot         • IF address: 192.168.113.112/24         MdIIEditIlDelete1         tp)       [Cancel]         tp)       [Cancel]         teip : D Add : M [211] : F3 Delete : F9 Cancel : E10 : IX         tc: - lan # slesdockerdew2         twork Card Setup         mersl - Mdress - Hordware         Delote Type : Configuration Name         Ethernet :                                                                                                    |                                                                                                    |   |
| BONET3 Ethernet Controller         MC: 00:50:56:97:22:c3         Ms D: 00000:33:00.0         * Device Name: eth0         * Started automatically at boot         * I P address: 192.168.113.112/24         MdllEditlIDelete1         p1       (Cancel]         (c) I an # Stated automatically at boot         * Device Name: eth0         * Game: I P add ** [211 F5 pelete F9 Cancel F10 K         (c) I an # Stated automatically at boot         * Device Name: eth0         * Or A State         p1       (Cancel]         (c) I an # Stated automatically at boot         * Device Tage       Conf Iguration Name         * Ch0       (L) De IBTY Values         > Dynamic Indoress Dury       Widt both version 4 and 6]1         > Stated automatically at both       Stated automatically at both         > Dynamic Indoress Subset Mask       Hostnene         > Mdress Label IP Address [Metmask       Scherdev2.strinus.proto         MdllEditlIDelete1                                                                                                    |                                                                                                    |   |
| RXRE13 Ethernet Controller         MC: 100:53:55:91:22:c9         is:D1: 0000:93:00.0         • Device Name: eth0         • Started automatically at boot         • IP address: 192.168.113.112-24         Md1E2it11Delete1         p1       [Cancel]         p2       [Cancel]         ctp1 = 3.2dd F4 2dit IS Delete F9 Cancel F10 1K         2       In 0 * Slesdockerdev2         work Card Setup         mercal - Address Hardware         bolker Specified F9 Cancel F10 1K         2       In 0 * Slesdockerdev2         work Card Setup         mercal - Address Hardware         bolker Specified F9 Cancel F10 1K         2       In 0 * Slesdockerdev2         work Card Setup         mercal - Address Hardware         bolker Specified F9 Cancel F10 1K         2       In 0 * Slesdockerdev2         work Card Setup         1       bclink and IP Setup (Bonding Slaves) () Use IBF7 Values         1       bpansin Cadress Bit2         2       IOA 112 Address Bit2         2       idexess Label [] P Address [Metmask         Md11E411Delete1         IPv4 Address Label [] P Address [Metmask         IPv4 Address Label [] P Address [Metmask <th></th> <th></th>                                                                                                    |                                                                                                    |   |
| RWRET3 Ethernet Controller<br>MC : 00:50:56:91:22:c9<br>has1D : 0000:03:00.0<br>• Device Name: eth0<br>• Started automatically at boot<br>• IP address: 192.169.113.112/24<br>MdIEdit1IDelete1<br>[p] [Cancel]<br>[p] [Cancel]<br>[cancel]<br>[p] [Cancel]<br>[cancel]<br>[p] [Cancel]<br>[cancel]<br>[p] [Cancel]<br>[cancel]<br>[cancel]<br>[p] [Cancel]<br>[cancel]<br>[cance                                               |                                                                                                    |   |
| WONEI3 Ethernet Controller         MC: 09:50:56:97:22:c9         Mail D: 0000:03:00.0         • Device Name: eth0         • Started automatically at boot         • IP address: 192.168.113.112/24    MdifEditIDelete1  Ip1 ICancell  Etjp 32 Add F4 2111 P5 Delete F9 Exacel F10 DK 22 - Ian 9 slesdockerdev2  work Card Setup meral-Address Hardware Pevice Type Configuration Name Chernet Dynamic Address Hardware Pevice Type Outpress Hardware Pevice Type Outpress Hardware Pevice Type Outpress Hardware Pevice Type Outpress Hardware Pevice Type Outpress Particle F9 Exacel F10 DK 23 Statically Assigned IP Address Hostmane 24 Outpress Volumet Hask Hostmane 24 Submet Hask Hostmane 25 Info 113 112 IP4 Address Label IP Address [Metmask IP4 Address Label IP Address [Metmask IP4 Address Label IP Address [Metmask IP4 Address Label IP Address [Metmask IP4 Address Label IP Address [Metmask IP4 Address Label IP Address [Metmask IP4 Address Label IP Address [Metmask IP4 Address Label IP Address [Metmask IP4 Address Label IP Address [Metmask IP4 Address Label IP Address [Metmask IP4 Address Label IP Address [Metmask IP4 Address Label IP Address [Metmask IP4 Address Label IP Address [Metmask IP4 Address Label IP Address [Metmask IP4 Address Label IP4 Address [Metmask IP4 Address Label IP4 Address [Metmask IP4 Address Label IP4 Address [Metmask IP4 Address Label IP4 Address [Metmask IP4 Address Label IP4 Address [Metmask IP4 Address Label IP4 Address [Metmask IP4 Address Label IP4 Address [Metmask IP4 Address Label IP4 Address [Metmask IP4 Address Label IP4 Address [Metmask IP4 Address IP4 Address [Metmask IP4 Address IP4 Address [Metmask IP4 Address IP4 Address [Metmask IP4 Address IP4 Address [Metmask IP4 Address IP4 Address [Metmask] IP4 Address IP4 Address [Metmask] IP4 Address IP4 Address [Metmask] IP4 Address [Metmask] IP4 Address [Metmask] I                                                                                                    |                                                                                                    |   |
| RNNET3 Ethernet Controller<br>MC : 00:50:55:57:2c:c9<br>Main : 000:50:33:08.0<br>= Device Name: eth0<br>= Started automatically at boot<br>= IP address: 192.168.113.112/24<br>MdHE4tt1[Delete]<br>[p] [Cancel]<br>[p] [Cancel]<br>[p] [Cancel]<br>[p] [Cancel]<br>[p] [Cancel]<br>[c] F3 Md [M 2dit F3 Delete F9 Cancel F10 IK<br>Z = Ian 0 slosdockerdew2<br>Work Card Setup<br>meral - Address Hardware<br>Device Type Configuration Name<br>(Interview Configuration Name<br>(Interview Configuration Name<br>(Interview Configuration Same<br>) No Link and IP Setup (Bonding Slowes) [ J Use IPT Values<br>) Dynanic Address Marthware<br>2.169.113.112<br>Address Label [IP Address [Netwask<br>[IP4 Address Label ]IP Address [Netwask<br>[IP4 Address Label ]IP Address [Netwask]<br>[IP4 Address Label ]IP Address [Netwask]                                                                                                    |                                                                                                    |   |
| TRUETS Ethernet Controller<br>MC : 00:58:56:91:22:09<br>Mail: 0000:03:00.0<br>• Device Mase: eth0<br>• Started automatically at boot<br>• IP address: 192.168.113.112/24<br>MdIEAitIELete1<br>p] [Cancel]<br>[p] [Cancel]<br>[cancel]<br>[p] [Cancel]<br>[p] [Cancel]                                                                                                    |                                                                                                    |   |
| ARXMET3 Ethernet Controller<br>MC : 00:50:55:97:22:c9<br>BailD : 000:03:30.0<br>• Device Mane: eth0<br>• Started automatically at boot<br>• IP address: 192.168.113.112/24<br>MddIEAitilDelete1<br>Ip1 Cancell<br>Ip1 Cancell<br>Ip1 Cancell<br>Ip1 Cancell<br>Ip1 Concell<br>Ic2 - Ian 0 Elesdockerdew2<br>Ic2 - Ian 0 Elesdockerdew2<br>Ic2 - Ia                                                                                                    |                                                                                                    |   |
| MXNET3 Ethernet Controller<br>MXNET3 Ethernet Controller<br>MXDIE 000:03:00.0<br>* Device Mane: eth0<br>* Started automatically at boot<br>* IF address: 192.168.113.112.724<br>MdIEditilDelete1<br>telp F3 Md P4 [211 P5 Delete [9 Cancel F10 ]K<br>EZ = Ian @ sleadockerdev2<br>twork Card Setup<br>Device Type Configuration Name<br>Ethernet Configuration Name<br>Chernet Configuration Name<br>Chernet Discrete Picture Configuration Name<br>Chernet Configuration Name<br>Chernet Config                                                                                                    |                                                                                                    |   |
| RYNETS Ethernet Controller<br>MC : 00:50:56:97:2c:c9<br>Mail : 0000:03:00.0<br>• Device Name: eth0<br>• Started automatically at boot<br>• IP address: 192.168.113.112/24<br>Md1IEdit1IDelete1<br>Md1IEdit1IDelete1<br>Md1Edit1IDelete1<br>Md1Edit1IDelete1<br>Md1Edit1IDelete1<br>Md1Edit1IDelete1<br>Figure 1 - Mdress - Hardware<br>Device Type<br>Configuration Name<br>Ethernet<br>• Others Submet Marks<br>Nostname<br>Submet Marks<br>82.166.113.112<br>• 24<br>Md1Edit1IDelete1<br>Figure 1 - Mdress Label IP Address  Metmask                                                                                                    |                                                                                                    |   |
| MC : 00:50:50:71:22:C3<br>P Device Name: eth0<br>• IP evice Name: eth0<br>• IP address: 192.168.113.112/24<br>Md1E4it1IDelete1<br>Ip1 [Cancel]<br>Ip1 [Cancel]<br>Ip1 [Cancel]<br>Ip2 [Cancel] [Cancel]<br>Ip1 [Cancel]<br>Ip2 [Cancel] [Cancel]<br>Ip2 [Cancel] [Cancel]<br>Ip1 [Cancel]<br>Ip1 [Cancel]<br>Ip1 [Cancel]<br>Ip1 [Cancel]<br>Ip1 [Cancel]<br>Ip2 [Cancel] [Cancel]<br>Ip2 [Cancel] [Cancel]<br>Ip2 [Cancel] [Cancel]<br>Ip1 [Cancel]<br>Ip1 [Cance                                                                                                    | ET3 Ethernet Controller                                                                                                    |   |
| Province Name: eth8<br>* Started automatically at boot<br>* IP address: 192.168.113.112/24<br>Md1HEdit1Delete1<br>(p) [Cancel]<br>(p) [Cancel]<br>(cancel]<br>(cancel] | 0:00:00:03:00.0                                                                                                    |   |
| <ul> <li>Started automatically at boot</li> <li>IP address: 192.168.113.112/24</li> <li>MdlIEditilDeletel</li> <li>Ip1 [Cancel]</li> <li>Ip1 [Cancel]</li> <li>Ip1 [Cancel]</li> <li>Ip2 Padd P4 Edit P5 Delete P9 Cancel P10 DK</li> <li>Iz2 - Ian @ stesdockerdov2</li> <li>Numerical Address Hardware</li> <li>Configuration Name</li> <li>Configuration Name</li> <li>Charlens Diversion 1 and 6[1]</li> <li>O Statically Assigned IP Address [Netmask</li> <li>Ip4 Address Label [IP Address [Netmask</li> <li>IPv4 Address Label [IP Address [Netmask</li> <li>IPv4 Address Label [IP Address [Netmask</li> </ul>                                                                                                    | Device Name: eth0                                                                                                    |   |
| MdHEditHDelete1  Ip1  Cancel1  Ip1  Cancel1  Icancel1  Icancel1  Icancel1  Icancel1  Icancel1  Icancel1  Icancel1  Icancel1 Icancel1 Icanc                                                                                                    | IP address: 192.168.113.112/24                                                                                                    |   |
| MdIIEditIIDelete1  Ip1 ICancel3  Ip1 ICancel3  Ip1 ICancel3  Ip2 SAdd F4 Edit S Delete F9 Eance1 F10 DK  I2 - Ian Ø slesdockerdev2  Imark Card Setup Imarkal - Address Hardware I - eth0 I - DtO both version 4 and 6]4 O Statically Assigned IP Address I - DtO both version 4 and 6]4 O Statically Assigned IP Address I - Address S Subnet Hask Hostpane I - DtO both version 4 and 6]4 I - DtO both version 4 and 6]4 I - DtO both version 4 and 6]4 I - DtO both version 4 and 6]4 I - DtO both version 4 and 6]4 I - Dto both version 4 and 6]4 I - DtO both version 4 and 6]4 I - DtO both version 4 a                                                                                                    |                                                                                                    |   |
| Ip1       ICancel         Iz2 - Ian # Slesdockerdev2         Improve Card Setup         Beneral - Address Hardware         Device Type         Configuration Name         Statically Assigned IP Address         P Address DHCP         1 DHCP both version 4 and 6[1]         3 Statically Assigned IP Address         P Address S         Subnet Mask         Hostname         22.160.113.112         24         Ckerdev2.sirius.proto                                                                                                    | (Edit)[Delete]                                                                                                    |   |
| p] Cancel     telp F3 644   F4 641 F3 014   F3 044 F4 641   F3 044 F4 641   F3 044 F4 641   F3 044 F4 641   F4 04 F4 641     F4 04 F4 641     F4 04 F4 641     F4 04 F4 641   F4 04 F4 641     F4 04 F4 641     F4 641 F4 641     F4 641 F4 641     F4 641 F4 641     F4 641 F4 641     F4 641 F4 641      F4 641 F4 641                                                                                                    |                                                                                                    |   |
| elp F3 Add F4 Edit F5 Delete F9 Cancel F10 DK   Z - Ian Ø slesdockerdeuZ   swork Card Setup meral - Mdross Hardware levice Type Configuration Name (thernet                                                                                                    | [Cance1]                                                                                                    | E |
| 12 - Ian # slesdockerdev2         twork Card Setup         meral - Address Hardware         Device Type         Configuration Name         Ethernet         1 - oth0         1 No Link and IP Setup (Bonding Slaves) [ ] Use IBFT Values         ) Dynanic Address DHCP         1 DHCP both version 1 and 6[1         ) Statically Assigned IP Address         Paddress       Subnet Hask         Hostname         12.168.113.112       24         *Ckerdev2.sirius.proto         Address         IPvi Address Label IP Address [Netwask         IPvi Address Label IP Address [Netwask         IPvi Address Label IP Address [Netwask         If Add (Edit)(Delete)                                                                                                    | F3 Add F4 Edit F5 Delete F9 Cancel F10 DK                                                                                                    |   |
| x) Statically Assigned IP Address<br>P Address Subnet Mask Hostname<br>92.168.113.112 content of the second second se                                                                                                    | ce Tupe Configuration Name<br>rect I ctNO<br>o Link and IP Setup (Bonding Slaves) [] Use iBFT Values<br>Umanic Address DHCP I DHCP both version 4 and 601 |   |
| P Address       Subnet Hask       Hostname         32.168.113.112       -24       ckerdev2.sirius.proto         idditional Addresses       ickerdev2.sirius.proto         IPv4 Address Label   IP Address  Metmask       ickerdev2.sirius.proto         Idditional Address Label   IP Address  Metmask       ickerdev2.sirius.proto         If Address Label   IP Address   Metmask       ickerdev2.sirius.proto         If Address Label   IP Address   Metmask       ickerdev2.sirius.proto                                                                                                    | tatically Assigned IP Address                                                                                                    |   |
| hdditional Addresses                                                                                                    | dress Subnet Mask Hostname<br>68.113.112 /24 cckerdev2.siejus.proto                                                                                       |   |
| IPv1 Address Label   IP Address  Netwask [Netwask] [Add][Edit][Delete]                                                                                                    | tional Addresses                                                                                                    |   |
| [Add][Edit][Delete]                                                                                                    |                                                                                                    |   |
| [Add][Edit][Delete]                                                                                                    | IPut Address Label IP Address Netwask                                                                                                    |   |
| IAdd][Edit][Delete]                                                                                                    | IPv4 Address Label IP Address Netwask                                                                                                    |   |
| IAdd][Edit][Delete]                                                                                                    | IPv4 Address Label IP Address Netmask                                                                                                    |   |
| [Add][Edit][Delete]                                                                                                    | IPv4 Address Label IP Address Netmask                                                                                                    |   |
| [Add][Edit][Delete]                                                                                                    | IPv4 Address Label IP Address Netmask                                                                                                    |   |
| [Add][Edit][Delete]                                                                                                    | IPv4 Address Label IP Address Netwask                                                                                                    |   |
| [Add][Edit][Delete]                                                                                                    | IPv4 Address Label IP Address Netwask                                                                                                    |   |
| [Add][Edit][Delete]                                                                                                    | IPv4 Address Label IP Address Netmask                                                                                                    |   |
| [Add][Edit][Delete]                                                                                                    | IPvi Address Label IP Address Netmask                                                                                                    |   |
| (Add)(Edit)(Delete)                                                                                                    | IPv4 Address Label IP Address Netmask                                                                                                    |   |
| Thur I can the letel                                                                                                    | IPv4 Address Label IP Address Netmask                                                                                                    |   |
|                                                                                                    | IPv4 Address Label   IP Address  Netwask                                                                                                    |   |
| IDI LBackI ICanceII                                                                                                    | IPv4 Address Label IP Address Netwask Add][Edit][Delete]                                                                                                  |   |

On effectue la même manipulation pour la seconde carte, eth1. Cette dernière n'aura cependant rien dans le champ *Hostname*.

Une fois terminer, nous passons à l'onglet *Hostname/DNS* dans lequel on entre le nom de la machine, son domaine et effectuons la configuration DNS dont les adresses sont **192.168.113.241** et **192.168.113.242**.

| YaST2 - lan @ slesdockerdev2                                                                                                    |                                          |     |
|----------------------------------------------------------------------------------------------------|------------------------------------------|-----|
| Network Settings<br>Global Options—Overview—Hostname>DNS—Routin<br>Hostnane and Donain Name<br>Hostnane<br>slesdockerdev2<br>[x] Change Hostnane via DHCPNo interface with<br>[] Assign Hostnane to Loopback IP<br>Nodify DNS Configuration Custom Policy Rule<br>Use Default Policy<br>Mane Servers and Donain Search List<br>Name Server 1<br>192.168.113.241<br>Name Server 2<br>192.168.113.242<br>Name Server 3<br>Name Server 3 | g<br>Domain Nanc<br>sirius.proto<br>dhcp |     |
| (Help)<br>F1 Help F9 Cancel F10 JK                                                                                                    | [Cance]] [ [                             | נאנ |

On terminé notre configuration avec l'onglet *Routing*. On configure l'adresse de la passerelle par défaut et l'interface qui doit être utilisé. On active également le *forwarding* sur l'IPv4 pour Docker.

| YASTZ - Tan W slesdockerdev2<br>Network Settings<br>folobal Options—Overview—Hostname>DMS—Rout | t ing                    |      |
|------------------------------------------------------------------------------------------------|--------------------------|------|
| Default IPv4 Gateway<br>192.168.113.1<br>Default IPv6 Gateway                                  | Device<br>eth0<br>Device |      |
| Routing Table                                                                                  |                          | 5    |
| Destination Gateway Genmask Device Op                                                          | ptions                   |      |
| [Add][                                                                                         | Edit][Delete]            |      |
| [x] Enable IPv4 Forwarding<br>[ ] Enable IPv6 Forwarding                                       |                          |      |
| (Help)                                                                                         | [Cance]]                 | L OK |

On configure ensuite le serveur de temps, pour ce faire il faut aller dans le menu *System* puis *Data and Time*.

|                                                                                                    | YaST Control Center                                                                                           |          |
|----------------------------------------------------------------------------------------------------|----------------------------------------------------------------------------------------------------|----------|
| Software<br>Hardware<br>System<br>Network Devices<br>Network Services<br>Security and Users<br>Virtualization<br>Support<br>Hiscellaneous | <pre>/etc/sysconfig Editor Boot Loader Date and Time Kernel Kdump Language Partitioner Services Manager</pre> |          |
| Help]                                                                                                    |                                                                                                    | ın I (Qu |

On sélectionne ensuite la branche Other Settings pour configurer la synchronisation du temps par internet

| Region                                 | Tine Zone                                      |
|----------------------------------------|------------------------------------------------|
| Africa                                 | Austria                                        |
| Argentina                              | Azores                                         |
| Asia                                   | Belarus                                        |
| Atlantic                               | Belgium                                        |
| Australia                              | Bosnia & Herzegovina                           |
| Brazil                                 | Bulgaria                                       |
| Canada                                 | Canary Islands                                 |
| Central and South America              | Croatia                                        |
| Etc                                    | Czech Republic                                 |
| Europe                                 | Denmark                                        |
| Global                                 | Estonia                                        |
| Indian Ocean                           | Finland                                        |
| 1exico                                 | France                                         |
| Pacific                                | Gernany                                        |
| Russia                                 | Gibraltar                                      |
| JSA                                    | Greece                                         |
|                                        | Guernsey                                       |
|                                        | Hungary                                        |
|                                        | Iceland                                        |
|                                        | Ireland                                        |
|                                        | Isle of Man                                    |
|                                        | Italu                                          |
|                                        | Jerseu                                         |
|                                        | Latuia                                         |
|                                        | Liechtenstein                                  |
|                                        | Lithuania                                      |
| Date and Time<br>2016-01-08 - 10:53:52 | Ex] Hardware Clock Set to U<br>LOther Settings |

Une fois sur cette interface, on peut configurer l'adresse du serveur NTP :

| YaST2 - timezone @ slesdockerdev2                                                                              |
|----------------------------------------------------------------------------------------------------|
| Change Date and Time                                                                                           |
|                                                                                                    |
|                                                                                                    |
|                                                                                                    |
| ( ) Hanually                                                                                                   |
| Current Time in HH:MM:SS Format<br>10 10 24 24 24                                                              |
| Current Date in DD-MM-YYYY Format<br>08 10 2016                                                                |
| ExJ Change the Time Now                                                                                        |
| (x) Synchronize with NTP Server                                                                                |
| NIP Server Address [Synchronize now]<br>192.168.113.241<br>Ex3 Run NIP as daemon<br>[x] Save NIP Configuration |
|                                                                                                    |
|                                                                                                    |
|                                                                                                    |
| [Accept] [Cancel]                                                                                              |
| F9 Cancel F10 Accept                                                                                           |

Nous allons ajouter le dépôt de l'openSUSE 42.1 qui repose sur le noyau de la SLES 12 pour pouvoir utiliser les paquets les plus à jour. On utilise ici le dépôts sur un ISO puisque le dépôts du département ne contient pas SLES 12, actuellement toujours en SLES 11.

|                                                                                                    | YaST Control Center                                                                                                    |
|----------------------------------------------------------------------------------------------------|----------------------------------------------------------------------------------------------------|
| Software<br>Systen<br>Hardware<br>Network Services<br>Security and Users<br>Virtualization<br>Support<br>Miscellaneous | Online Update<br>Software Management<br>Add-On Products<br>Media Check<br>Product Registration<br>Software Repositories |
| Helpl                                                                                                    | (Run) (                                                                                                    |

On sélectionne dans ce menu le type de média souhaité, ici DVD :

| YaST2 - repositor | ies @ slesdockerdev2                                                                                                    |                                         |        |
|-------------------|----------------------------------------------------------------------------------------------------|-----------------------------------------|--------|
| Add On Product    |                                                                                                    |                                         |        |
|                   | <pre>) Scan Using SLP<br/>) Extensions and Modules from B<br/>) Specify URL<br/>) FTP<br/>) HTTPS<br/>) HTTPS<br/>) SMB&gt;CIFS<br/>) NFS<br/>) CD<br/>) USB Mass Storage (USB Stick,<br/>) Local Directory<br/>) Local ISO Image<br/>] Download repository descripti<br/>] Download repository descripti</pre> | egistration Server<br>Disk)<br>on files |        |
| [Help]            | (Back)                                                                                                    | [Abort]                                 | [Next] |

Puis on accepte la clé de notre DVD ainsi que l'EULA:

| YaST2 - repositories 0 slesdockerdev2                                                                                                    |        |
|----------------------------------------------------------------------------------------------------|--------|
| Adding a New Repository                                                                                                    |        |
| x Check Repository Type<br>=> Add Repository<br>- Read Repository License                                                                                                    |        |
| Inport Untrusted GnuPG Key<br>The following GnuPG key has been found in repository<br>openSUSE 42.1-0<br>(dvd:///):                                                                                                    |        |
| ID: B8882FD43DBDC284<br>Name: openSUSE Project Signing Key<br>Fingerprint: 2208 7BA5 3417 8CD8 2EFE 22AA B888 2FD4                                                                                                    |        |
| You can choose to import it into your keyring of trusted<br>public keys, meaning that you trust the owner of the key.<br>You should be sure that you can trust the owner and that<br>the key really belongs to that owner before importing it. |        |
| [Trust] [Cancel]                                                                                                    |        |
|                                                                                                    |        |
| Refreshing Repository 33%                                                                                                    |        |
| [Back] [Abort]                                                                                                    | [Next] |
| F9 Cancel F18 Trust                                                                                                    |        |

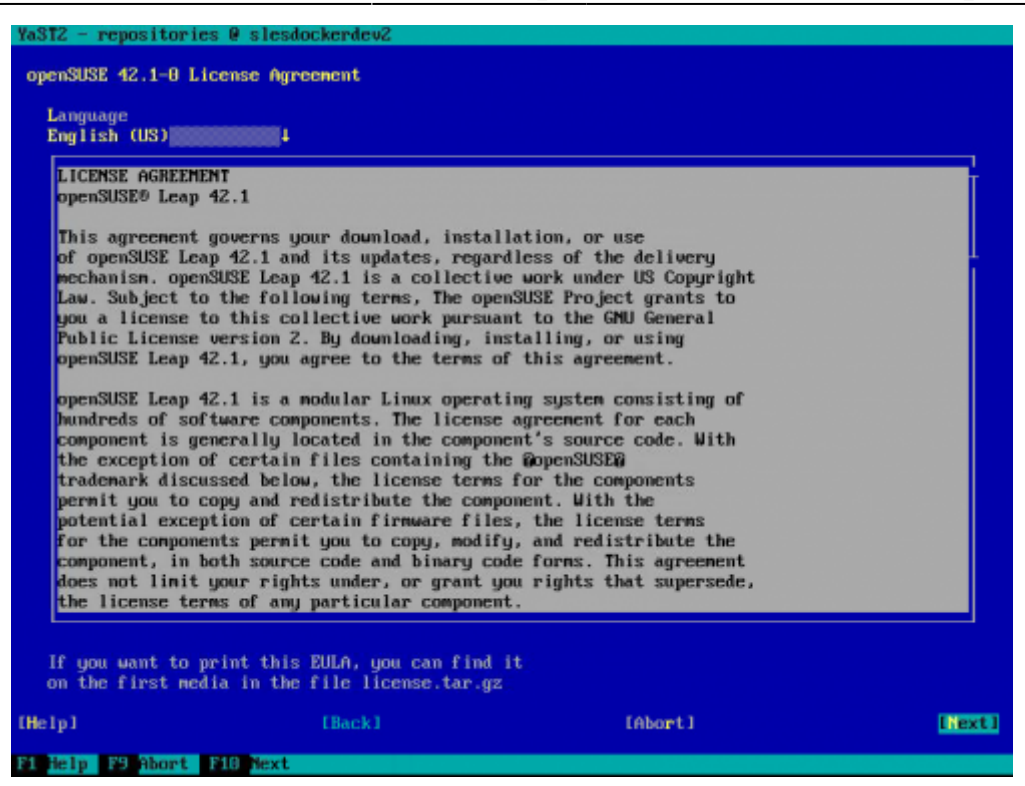

Et pour finir on désactive l'ancien dépôt SLES qui est sur le DVD maintenant inexistant.

| Ya   | YaST2 - repositories 🖗 slesdockerdev2 |           |             |                          |                    |         |                       |         |              |          |
|------|---------------------------------------|-----------|-------------|--------------------------|--------------------|---------|-----------------------|---------|--------------|----------|
| C    | onfigured Sof                         | tware Rep | ositories   |                          |                    |         |                       |         |              |          |
|      |                                       |           |             |                          |                    |         |                       |         | Vicu         |          |
|      |                                       |           |             |                          |                    |         |                       |         | HII reposi   | tories   |
|      | Priority                              | Enabled   | Autorefresh | Nane                     |                    | Service | URL                   |         |              |          |
|      | 99 (Default)<br>99 (Default)          | ×         |             | OpenSUSE 4<br>SLES12-SP1 | 12.1-0<br>1-12.1-0 |         | dvd:///<br>cd:////dei | vices=/ | deuzd iskzbu | -idzata  |
|      |                                       |           |             |                          |                    |         |                       |         |              |          |
|      |                                       |           |             |                          |                    |         |                       |         |              |          |
|      |                                       |           |             |                          |                    |         |                       |         |              |          |
|      |                                       |           |             |                          |                    |         |                       |         |              |          |
|      |                                       |           |             |                          |                    |         |                       |         |              |          |
|      |                                       |           |             |                          |                    |         |                       |         |              |          |
|      |                                       |           |             |                          |                    |         |                       |         |              |          |
|      |                                       |           |             |                          |                    |         |                       |         |              |          |
|      |                                       |           |             |                          |                    |         |                       |         |              |          |
|      |                                       |           |             |                          |                    |         |                       |         |              |          |
|      |                                       |           |             |                          |                    |         |                       |         |              |          |
|      |                                       |           |             |                          |                    |         |                       |         |              |          |
|      |                                       |           |             |                          |                    |         |                       |         |              |          |
|      |                                       |           |             |                          |                    |         |                       |         |              |          |
| ู่ เ |                                       |           |             |                          |                    |         |                       |         |              |          |
| ľ    | 1 Enabled                             |           |             |                          |                    | Prior   | ity                   |         |              |          |
| ļ    | 1 Automatica                          | lly Refre | sh [ ] Reep | Downloaded               | l Package          | es 4 9  | 191                   | Depe    | water Sam    | -Comb 11 |
| TH   | elp]                                  | ietel     |             |                          |                    | E       | Cancell               | ruru    | NeysItr      | E OK 1   |
| 124  |                                       |           |             | PG Reference             | - RO - 2           |         | 10 02                 |         |              |          |

### Docker

Avant de procéder à l'installation de Docker, nous devons ajouter un nouveau dépôts nommer *Virtualization:Containers*. Nous suivons la même méthode que précédemment en utilisant cette fois l'option *Specify URL*... et en saisissant l'adresse de dépôt suivante :

http://download.opensuse.org/repositories/Virtualization:/containers/openSUSE
\_Leap\_42.1/

Ensuite, pour que Docker puisse avoir accès à Internet et effectuer les opérations voulus, nous devons au préalable configurer le proxy du département. Nous allons donc éditer le fichier /etc/sysconfig/docker et ajoutons une nouvelle ligne :

HTTPS\_PROXY="http://adresse:port/"

Il nous reste alors à activer le démarrage automatique du service Docker avec le système :

systemctl enable docker

Et démarrer le service manuellement la première fois

```
systemctl start docker
```

On lance ensuite l'image hello-world de Docker pour vérifier que ce dernier fonctionne correctement :

#### docker run hello-world

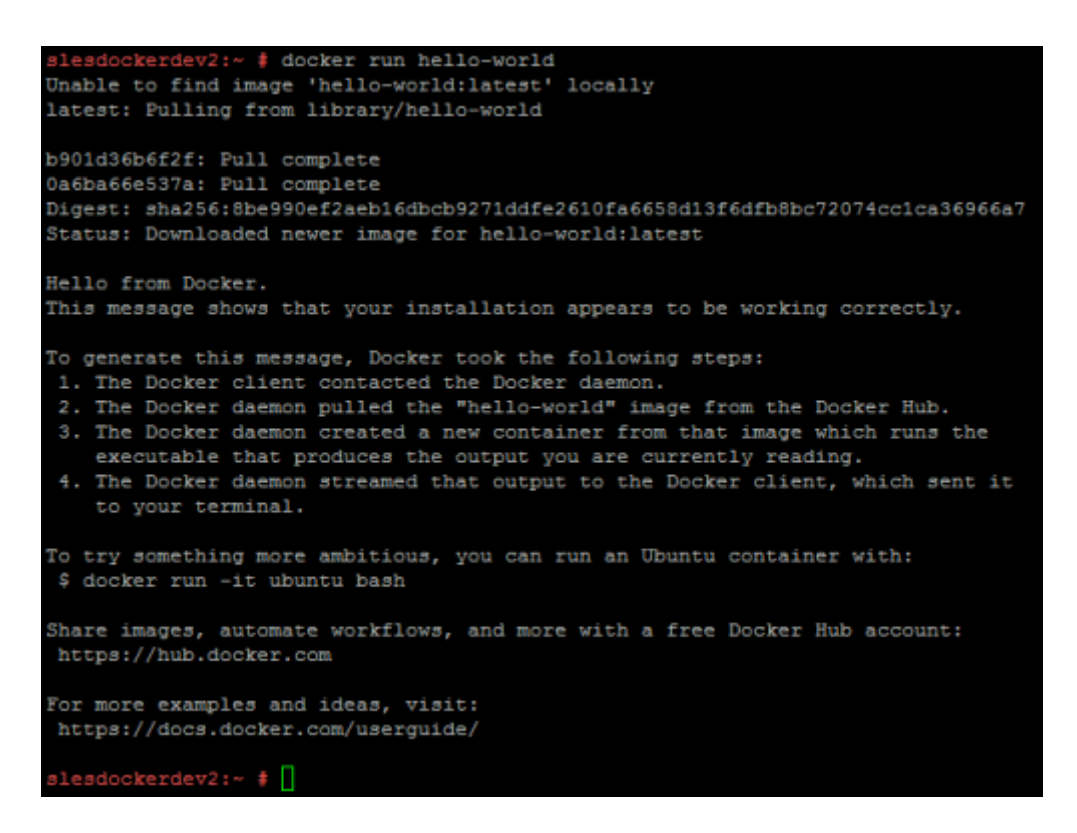

Il existe un module d'auto-complétion pour Docker, il n'est cependant pas "trouvé" par Zypper qui retourne une erreur. Nous allons procéder à l'installation en téléchargeant le paquet et en l'installant grâce aux commandes suivantes :

wget

```
http://download.opensuse.org/repositories/Virtualization:/containers/openSUS
E_Leap_42.1/noarch/docker-bash-completion-1.9.1-53.4.noarch.rpm
rpm -i docker-bash-completion-1.9.1-53.4.noarch.rpm
rm docker-bash-completion-1.9.1-53.4.noarch.rpm
```

From: https://wiki.viper61.fr/ - **Viper61's Wiki** 

Permanent link: https://wiki.viper61.fr/sio/stage2/install\_sles?rev=1453197686

Last update: 18/09/2016 02:54